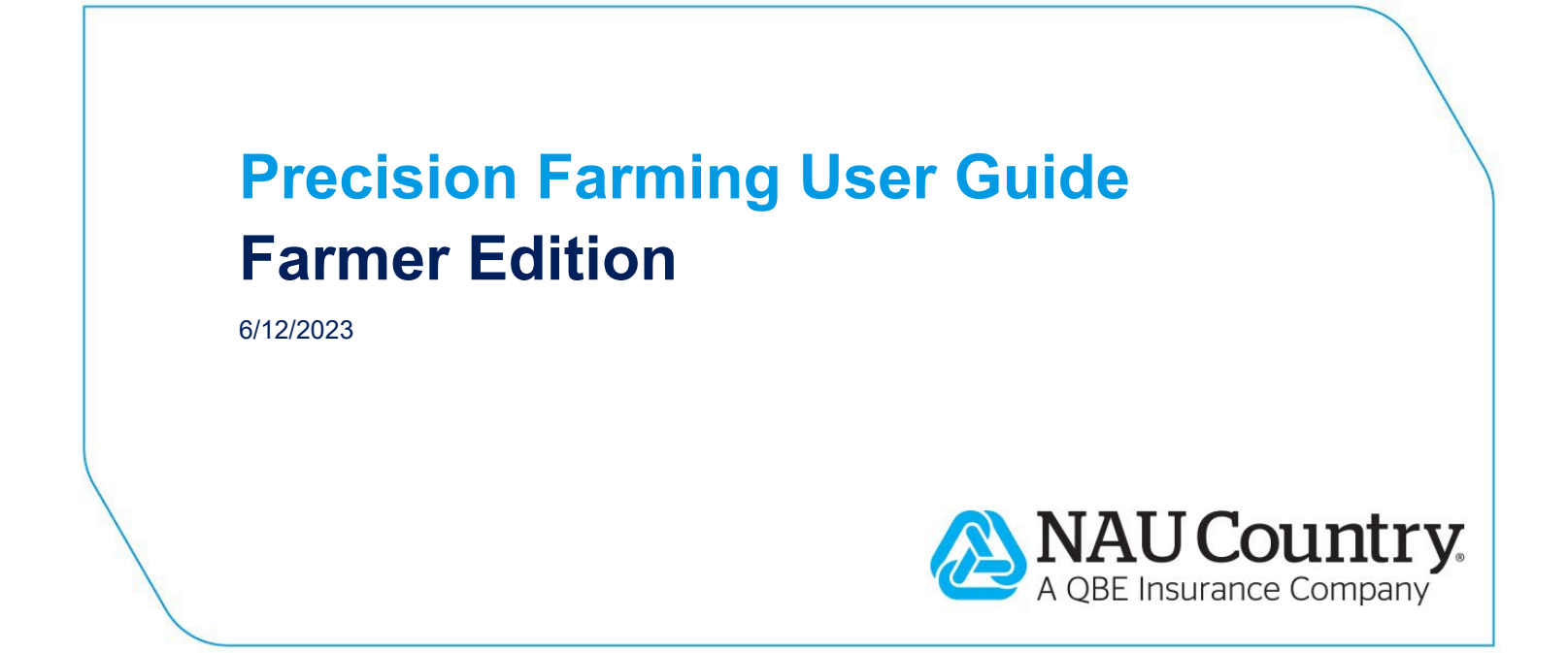

#### **Confidentiality Notice**

This document is the confidential property of NAU Country Insurance Company. Neither this document, nor the information contained within is to be distributed – in whole or part – by any means without prior authorization, including but not limited to printed, magnetic, electronic or verbal forms.

NAU Country Insurance Company is an Equal Opportunity Provider. The links logo is a registered service mark of QBE Insurance Group, Limited. NAU Country is a registered service mark of NAU Country Insurance Company.

# Contents

| NAU Country Precision Farming                            | 2  |
|----------------------------------------------------------|----|
| I. Purpose                                               | 2  |
| II. Accessibility                                        | 2  |
| A. Creating a Farmer Account                             | 2  |
| B. Accessing the NAU Country Precision Farming Dashboard | 2  |
| III. Prerequisites                                       | 4  |
| A. RMA Filing Requirements                               | 4  |
| B. Exporting Files                                       | 4  |
| C. Zipping Files                                         | 5  |
| IV. Processes                                            | 6  |
| A. Uploading or Importing Data                           | 6  |
| C. Requesting a Report                                   | 11 |
| D. Viewing Report Status                                 | 12 |
| E. Completing the Reporting Process                      | 12 |
| V. FAQ                                                   | 12 |
| VI. References                                           | 13 |

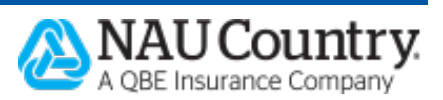

# **NAU Country Precision Farming**

### I. Purpose

The NAU Country Precision Farming Dashboard allows farmers and agents to upload precision farming data and request reports:

- Acreage data can be uploaded
- Acreage reports can be requested
- Production data can be uploaded
- Production reports can be requested

## **II. Accessibility**

A Farmer Account is needed to access the NAU Country Precision Farming Dashboard. Once created, the Farmer Account can be used to login to the Farmer Portal and the NAU Country mobile app.

### A. Creating a Farmer Account

- 1. Navigate to <u>www.naucountry.com/register</u>
- 2. Key in your applicable policy information
  - Policy Number
  - Policy Type (MPCI, Crop-Hail, Named Peril, or Livestock)
  - Tax ID (the last four digits)
- 3. Click "Next"
- 4. Enter your username and password
- 5. Check the Legal Notices and Privacy Policy checkboxes
- 6. Type your name as an electronic signature
- 7. Click "Register"
- 8. Select "Continue" on the registration completion page

### **B.** Accessing the NAU Country Precision Farming Dashboard

- 1. Go to www.naucountry.com
- 2. Click "Login" or "Farmer Portal Login"

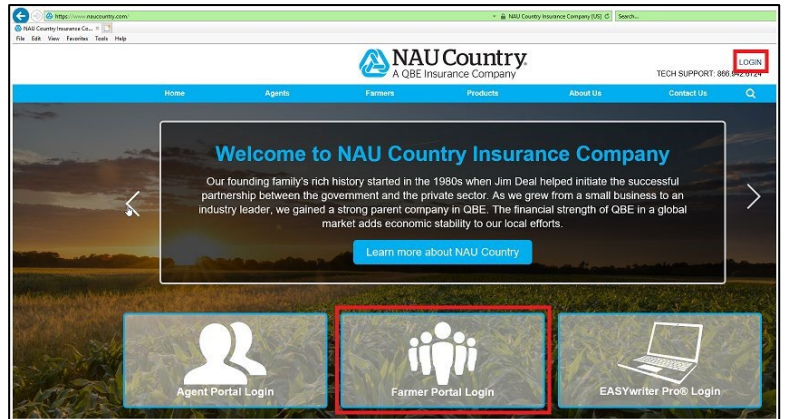

3. Enter a Username and Password. Click "Sign In"

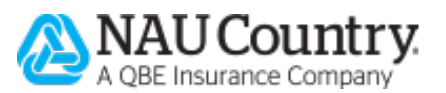

|      |        |                                                                                                    |                                                                                                  | A QBE                                                   | U Cour<br>Insurance Con | ntry<br>mpany           | y.                                                         |  |
|------|--------|----------------------------------------------------------------------------------------------------|--------------------------------------------------------------------------------------------------|---------------------------------------------------------|-------------------------|-------------------------|------------------------------------------------------------|--|
| Home | Agents | Farmers                                                                                                    | Products                                                                                         | About Us                                                | Contact                 | Us                      | ٩                                                          |  |
| Home | Agents | Farmers<br>gin<br>Isername:<br>'assword:<br>2020  2020  2020  Constants to boot check this to<br>orgot Usernam | Products<br>Products<br>Remember me<br>ox if you are using<br>ie   Forgot Pa<br>Sign Ir<br>Cance | About Us About Us B B a shared or public of assword a I | Contact                 | Us<br>Did<br>EAS<br>Sig | Q<br>Lyou want to login to<br>SYwriter Pro®?<br>n in here! |  |
|      | D      | on't have an a                                                                                                 | Cance                                                                                            | l<br>ter todayl                                         |                         |                         |                                                            |  |

4. Click the *Precision Farming* button, or you can access through the *Precision Farming* menu option

| FARMER PORTAL                    | A QBE Insurance C           | intry.<br>Iompany                                   | NAU COUNTRY INSU | Logout               |
|----------------------------------|-----------------------------|-----------------------------------------------------|------------------|----------------------|
| Home Policy Billing Precision Fa | arming Training H           | elp <b>Q</b>                                        |                  |                      |
| My Policies                      | Sec<br>Precision<br>Farming | <b>2</b> €€<br>Field<br>Insights™                   | 1099s            | Commodity<br>Markets |
| Billing Summary                  | Ag                          | gent Infor                                          | mation           | State All Ac         |
| Account Balance*                 | C                           | ontact Informa                                      | tion             |                      |
| \$0.00                           |                             |                                                     |                  |                      |
| Current Due**                    | NA<br>73<br>RA              | AU COUNTRY INSI<br>33 SUNWOOD DR<br>AMSEY, MN 55303 | JRANCE COMPA     | NY - TRAINING        |
| \$0.00                           |                             |                                                     |                  |                      |

5. The Precision Farming Dashboard displays

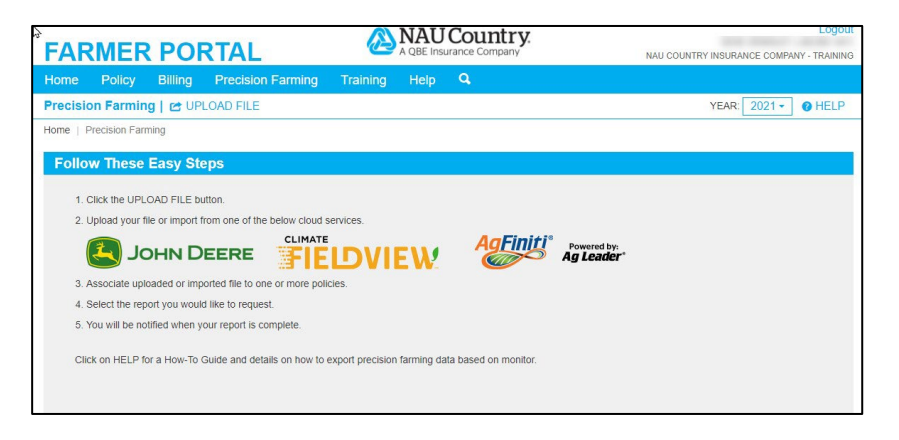

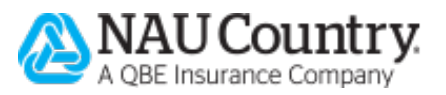

# **III. Prerequisites**

#### A. RMA Filing Requirements

All RMA acreage and production reporting filing requirements must be followed:

- The policy coverage, unit structure, and maps should be updated before acreage reporting
- Production must be entered before acreage reporting
- The planting or harvest files will need to be exported into a zipped folder

### **B. Exporting Files**

Each monitor has different export processes. Instructions for each monitor are found on the <u>Precision Farming Self Help</u> page.

1. Click the "Help" file to open the Precision Farming Self Help page

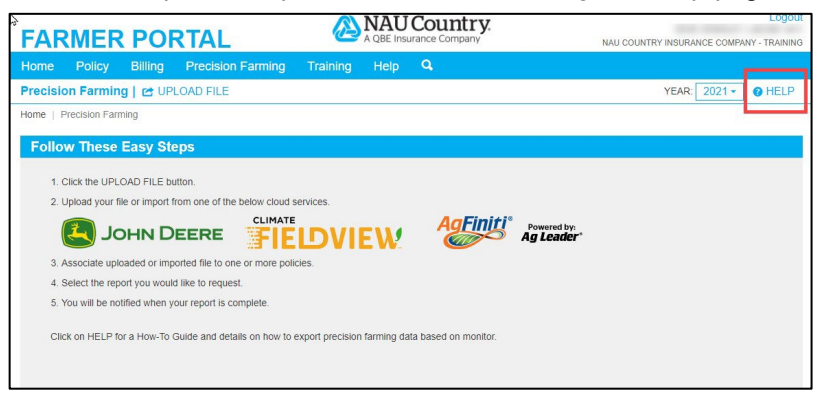

2. Click "Get started with the Farmer self-help wizard"

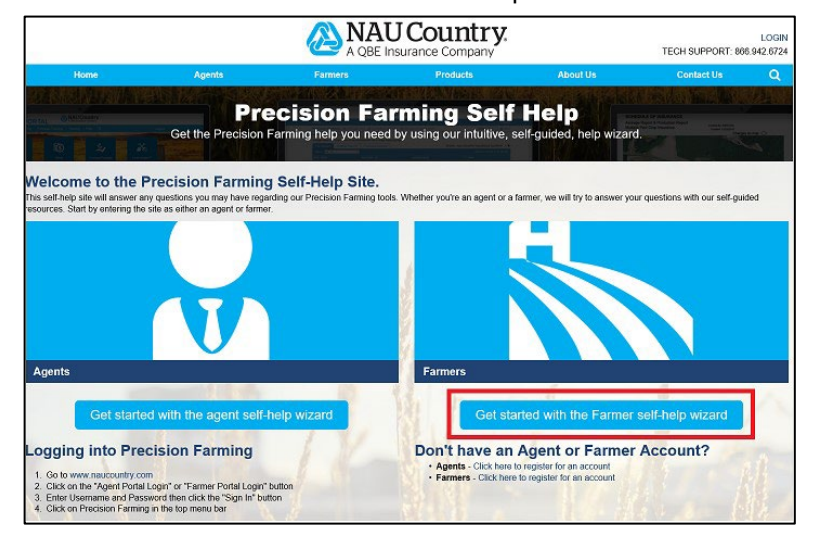

3. Click "Get started with Precision Farming" for general information on Precision Farming, including how to upload zipped file, how to utilize the cloud export, how to download the calibration report, and/or how to request a report.

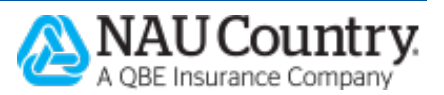

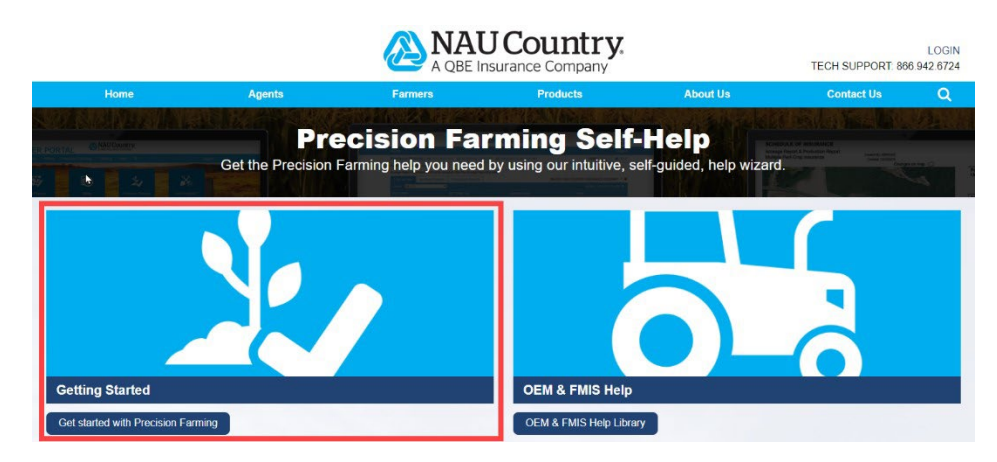

 Click "OEM & FMIS Help" (Original Equipment Manufacturer (OEM) & Farm Management Information Systems (FMIS)) for detailed information on how to export data for your specific monitors.

The OEM & FMIS Help page includes user guides from the manufacturer as well as quick guides created by NAU Country. The quick guides have "NAU Country" in the title.

|               | Precision Fa                                                                                                 | rmir            | ng Self-Help                                                                                                |  |  |  |
|---------------|----------------------------------------------------------------------------------------------------|-----------------|----------------------------------------------------------------------------------------------------|--|--|--|
|               | Get the Precision Farming help you nee                                                                       | a by using      | i our intunive, sen-guided, neip wizard.                                                                    |  |  |  |
|               |                                                                                                    |                 |                                                                                                    |  |  |  |
| Precisi       | LIVI & FIVIIS HEIP<br>on Farming website allows agents to upload policyholder precision farming data and rec | quest an acrea  | age or production report.                                                                                   |  |  |  |
| Joh<br>Access | n Deere<br>s quick guides for the John Deere systems.                                                        | Clin<br>Click t | mate Corp Field View<br>the links below to access quick guides and information on the Climate Corp systems. |  |  |  |
| Apex          |                                                                                                    | Clima           | te Field View's Getting Started                                                                             |  |  |  |
| <u></u>       | NAU Country Apex Export Your Shapefiles (pdf)                                                                | Clima           | te Field View's Knowledge Center                                                                            |  |  |  |
|               | (466 KB)                                                                                                    | Click 1         | he document links below to access quick guides for Climate Corp.                                            |  |  |  |
|               | NAU Country Apex Export Your Data (pdf)                                                                      | Field           | View                                                                                                    |  |  |  |
| Green         | (383 KB)<br>Star 3                                                                                           |                 | NAU Country Climate Corp FieldView Email Field Files (pdf)<br>(445 KB)                                      |  |  |  |
| 2             | NAU Country John Deere Export Your Data (pdf)<br>(521 KB)                                                    | 2               | NAU Country FieldView Plus Export or Share your Data (pdf)<br>(207 KB)                                      |  |  |  |
| My Jo         | hn Deere                                                                                                    | Precis          | sion Planting 20/20                                                                                         |  |  |  |
| Click th      | ne link below to access My John Deere information.                                                           | D               | NAU Country PrecisionPlant 2020 Export Your Data (pdf)                                                      |  |  |  |
| John [        | Deere's StellarSupport - Answer Center                                                                       | _               | (574 KB)                                                                                                    |  |  |  |
| Click th      | ne document links below to access quick guides for My John Deere.                                            | Cas             | S.C.                                                                                                    |  |  |  |
| <b>a</b>      | John Deere Bulk Work Export (pdf)                                                                            | Acces           | s quick guides for the Case systems                                                                         |  |  |  |
|               | (301 KB)                                                                                                    | Voyager 2       |                                                                                                    |  |  |  |
| <b>a</b>      | NAU Country MyJohnDeere Modifying or Adding a Partner (pdf)<br>(566 KB)                                      |                 | NAU Country CNH Monitor Export Your Data (pdf)<br>(385 KB)                                                  |  |  |  |
| ΔaF           | initi                                                                                                    | Trir            | nhle                                                                                                    |  |  |  |
| Click th      | ne links below to access quick guides for AgFiniti.                                                          | •               | NAU Country Trimble Export Data (pdf)                                                                       |  |  |  |
| AgFin         | iti's Ag Leader Knowledgebase                                                                                |                 | (520 KB)                                                                                                    |  |  |  |
| Agfini        | ti's Ag Leader Advanced Knowledge Search                                                                     |                 |                                                                                                    |  |  |  |
| AgFini        | iti File Sharing Options                                                                                     |                 |                                                                                                    |  |  |  |
| AgFin         | iti Essentials Features                                                                                      |                 |                                                                                                    |  |  |  |
| Settin        | g up Connections Between AgFiniti and 3rd Party Cloud Connections                                            |                 |                                                                                                    |  |  |  |
| Ag<br>⊒       | Leader SMS<br>NAU Country Ag Leader SMS Export Acreage to EASYmapping (pdf)<br>(541 KB)                      |                 |                                                                                                    |  |  |  |
|               |                                                                                                    |                 |                                                                                                    |  |  |  |

#### **C. Zipping Files**

In order to upload precision farming data, it will be necessary to create one zipped folder that contains all of the planting or harvest files. This is due to the size of the files. Submit all your fields to NAU Country Precision Farming at the same time for processing.

1. Select the folder or files you want to export. Use the "Ctrl" key to highlight multiple files

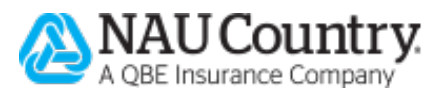

| Organize 👻 🦳 Oper | n Share with 🔻 Print New f | older             |               |      |
|-------------------|----------------------------|-------------------|---------------|------|
| 🔆 Favorites       | Name                       | Date modified     | Туре          | Size |
| Downloads         | Field 1                    | 4/26/2016 8:47 AM | Text Document | 0 KE |
| 🔛 Recent Places   | Field 2                    | 4/26/2016 8:47 AM | Text Document | 0 KE |
| 🧮 Desktop         | Field 3                    | 4/26/2016 8:47 AM | Text Document | 0 KE |
|                   | Field 4                    | 4/26/2016 8:47 AM | Text Document | 0 KE |

2. While the files are highlighted, right click and select the "Send to" option, then choose "Compressed (zipped) folder". A new compressed folder will be created in the same location

| Name     Date modified     Type     Size       Field 1     4/26/2016 847 AM     Tet Document     0 KB       Field 2     4/26/2016 847 AM     0 KB       Field 3     4/26/2016 847 AM     0 KB       Field 4     4/26/2016 847 AM     0 KB       Pint     50       Share with     0       Share with     0       Share with     0       Cut     Compress thoracut)       Dextop (create shortcut)     0       Destop (create shortcut)     0       Destop (create shortcut)     0       Destop (create shortcut)     0       Part     Far recipient       Mail recipient     Mail recipient                                                                                                    | e 🔻 🧻 Open Share | with  Print New folder |         |                                                   |   |          |                                                    |
|----------------------------------------------------------------------------------------------------|------------------|------------------------|---------|---------------------------------------------------|---|----------|----------------------------------------------------|
| Field 1       4/26/2016 847 AM       Text Document       0 KB         Field 2       4/26/2016 847 AM       Text Document       0 KB         Field 3       4/26/2016 847 AM       0 KB         Field 4       4/26/2016 847 AM       0 kB         Field 3       4/26/2016 847 AM       0 kB         Share with       0 kB       0 kB         Cut       Comments       0 kB         Cut       Comments       0 kB         Create shortcut       Desktop (create shortcut)       Pare shortcut         Delate       Fare textion       Mall recipient                                                                                                    | Name             | Date modified          | Туре    | Size                                              |   |          |                                                    |
| Field 2     4/26/2016 847 AM     Tet Document     0 KB       Field 3     4/26/2016 847 AM     0 Ven       Field 4     4/26/2016 847 AM     0 Ven       Scan with Sophos Anti-Virus     Scan with Sophos Anti-Virus       Stare with        Cott     Comments       Cott     Decuments       Cott     Decuments       Crete shortcut     Far Decking (riset shortcut)       Far excipient     Far excipient                                                                                                    | Field 1          | 4/26/2016 8:47         | AM Text | Document 0 KB                                     |   |          |                                                    |
| □     Field 3     4.262.0016 8.47 AM     0.002       □     Field 4     4.726.7016 8.47 AM     0.002       □     Field 4     4.726.7016 8.47 AM     0.002       □     San with Sophos Anti-Virus     Share with     •       □     Send to     •     •       □     Compression with Sophos Anti-Virus     •     •       □     Send to     •     •       □     Compression with Sophos Anti-Virus     •     •       □     Contract of the sophos Anti-Virus     •     •       □     Contract of the sophos Anti-Virus     •     •       □     Contract of the sophos Anti-Virus     •     •       □     Contract of the sophos Anti-Virus     •     •       □     Contract of the sophos Anti-Virus     •     •       □     Contract of the sophos Anti-Virus     •     •       □     Contract of the sophos Anti-Virus     •     •       □     Contract of the sophos Anti-Virus     •     •       □     Contract of the sophos Anti-Virus     •     •       □     Contract of the sophos Anti-Virus     •     •       □     Contract of the sophos Anti-Virus     •     •       □     Decuments     •     • <td>Field 2</td> <td>4/26/2016 8:47</td> <td>AM Text</td> <td>Document 0 KB</td> <td></td> <td></td> <td></td>                                                                                                    | Field 2          | 4/26/2016 8:47         | AM Text | Document 0 KB                                     |   |          |                                                    |
| Pield 4       4/26/2016 8:47 AM         Pinit       Edit         Edit       Share with         Share with       >         Send to       Image: Comparison of the send to the send to the                                                                                                    | Field 3          | 4/26/2016 8:47         | AM Tout | Document 0.40                                     |   | 1        |                                                    |
| Print         Edit         Scan with Sophos Anti-Virus         Share with         Send to         Cut         Copy         Desktop (create shortcut)         Create shortcut         Detete         Detete         Rename         Mail recipient                                                                                                    | Field 4          | 4/26/2016 8:47         | AM      | Open                                              |   |          |                                                    |
| Select L0     Image: Compressed (sipped) folder       Cut     Compressed (sipped) folder       Copy     Desktop (create shortcut)       Create shortcut     Faz Desimets       Delete     Faz recipient       Rename     Mail recipient                                                                                                    |                  |                        |         | Edit<br>Scan with Sophos Anti-Virus<br>Share with | • | 0 01     |                                                    |
| Cut Cut Competent of the period of the competence of the competence of the competenc |                  |                        | L       | Send to                                           |   | U BI     | uetooth device                                     |
| Create shortcut Gar Fax Destination via RightFax Services<br>Detete Gar Fax recipient<br>Rename Gar Mail recipient                                                                                                    |                  |                        |         | Cut<br>Copy                                       |   | De De    | esktop (create shortcut)                           |
| Rename 🥥 Mail recipient                                                                                                    |                  |                        |         | Create shortcut<br>Delete                         |   | 🚔 Fa     | x Destination via RightFax Services<br>x recipient |
| Departure (P)                                                                                                    |                  |                        |         | Rename                                            |   | Ma<br>Du | ail recipient                                      |

3. Save the zipped file to a folder with a title that is easily recognized

| ze 👻 Include in library 👻 Share with 👻 | New folder        |                            |      |
|----------------------------------------|-------------------|----------------------------|------|
| Name                                   | Date modified     | Туре                       | Size |
| Field 1                                | 4/26/2016 8:47 AM | Text Document              | 0 KB |
| Field 2                                | 4/26/2016 8:47 AM | Text Document              | 0 KB |
| Field 3                                | 4/26/2016 8:47 AM | Text Document              | 0 KB |
| Field 4                                | 4/26/2016 8:47 AM | Text Document              | 0 KB |
| 🔒 QBE NAU Precision Ag Submission      | 4/26/2016 9:02 AM | Compressed (zipped) Folder | 1 KB |

4. Upload the zipped file into NAU Country Precision Farming Dashboard by clicking the "UPLOAD FILE" link

| FAF      | FARMER PORTAL  |          |           | NAU<br>A QBE Insi | Country.<br>urance Company | Logout               |
|----------|----------------|----------|-----------|-------------------|----------------------------|----------------------|
|          |                |          |           |                   |                            |                      |
| Precisio | 🚔 Farmin       | g 🛛 😂 UP | LOAD FILE |                   |                            | YEAR: 2020 - 10 HELP |
| Home   F | Precision Farm | nina     |           |                   |                            |                      |

### **IV. Processes**

### A. Uploading or Importing Data

Data can be uploaded from your computer or imported from the cloud.

- 1. Uploading Zipped Files from a Computer
  - a. Log into the NAU Country Farmer Portal
  - b. Select the "Precision Farming" button
  - c. Click the "UPLOAD FILE" link

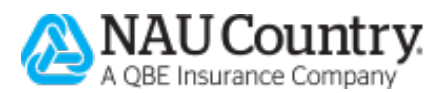

| FARMER PORTAL                                            |                        | Elogou<br>silitados francesculational En<br>francesculational ( elocation |           |                    |
|----------------------------------------------------------|------------------------|---------------------------------------------------------------------------|-----------|--------------------|
| Home Policy Billing Precision Farming                    | Training I             | нар 🔍                                                                     |           |                    |
| Precision Parming et UPLOAD FILE                         |                        |                                                                           |           | YEAR: 2020 - OHELP |
| Mane Precision Parming                                   |                        |                                                                           |           |                    |
| Follow These Easy Steps                                  |                        |                                                                           |           |                    |
| 1. Clocitie UPLOAD FILE better.                          |                        |                                                                           |           |                    |
| 2. upoad your like or import from one of the better down | I SENADES.             | AcEiniti                                                                  |           |                    |
| JOHN DEERE                                               | ELDVIE                 | W W                                                                       | Ag Leader |                    |
| 3. Associate uploaded or imported file to one or more p  | RCKH.                  |                                                                           |           |                    |
| 4. Select the report you would like to request.          |                        |                                                                           |           |                    |
| 5. You will be notified when your report is complete.    |                        |                                                                           |           |                    |
| Click on HELP for a How-To-Guide and defails on how t    | o export precision far | ming data based on monitor                                                |           |                    |

d. Select the "Upload File" tab, if needed

| FAR                   | FARMER PORTAL |                            |                    |  |           | Country. | Logout<br>3   |
|-----------------------|---------------|----------------------------|--------------------|--|-----------|----------|---------------|
|                       |               |                            |                    |  |           |          |               |
| Precisio              | n Farmin      | g   😅 RE                   | TURN TO DASHBOARD  |  |           |          | HELP          |
| Upload F<br>Select th | e precision f | ud Import<br>arming file y | ou want to upload. |  |           |          | Back Continue |
| Con                   | File:         |                            |                    |  | Drop File | Here     |               |
|                       |               |                            |                    |  |           |          |               |

e. Click and drag your zipped file into the *File* box or browse for zipped files by clicking on the "folder" icon

| FARMER PORTAL         |           |           |                    |  | FARMER PORTAL |      |               |  |  |  |  |  |
|-----------------------|-----------|-----------|--------------------|--|---------------|------|---------------|--|--|--|--|--|
|                       |           |           |                    |  |               |      |               |  |  |  |  |  |
| Precisio              | n Farmin  | g   😂 RE  | TURN TO DASHBOARD  |  |               |      | <b>0</b> HELP |  |  |  |  |  |
| Upload I<br>Select th | File Clou | ud Import | ou want to upload. |  |               |      | Back Continue |  |  |  |  |  |
| Cor                   | File:     |           |                    |  | Drop File     | Here |               |  |  |  |  |  |

- f. Once the file uploads, click "Continue"
- g. Select the policy or policies to associate with this file
- h. Click "Submit"
- 2. Importing Data from the Cloud
  - a. Log into the NAU Country Farmer Portal
  - b. Select the "Precision Farming" button
  - c. Click the "UPLOAD FILE" link

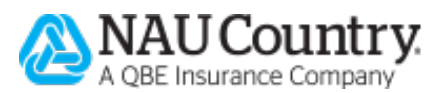

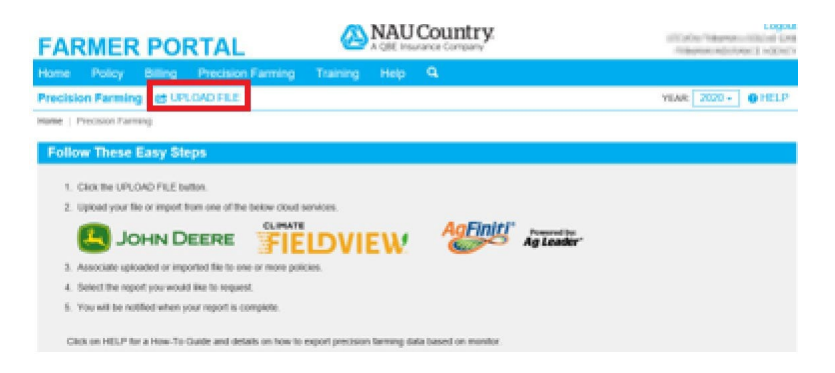

d. Click the "Cloud Import" tab & then "Manage Connections"

| FARMER PORTAL                                                                                                    | A QBE Insurance Company                                                                                                    |                                                          |
|----------------------------------------------------------------------------------------------------|----------------------------------------------------------------------------------------------------|----------------------------------------------------------|
| Home Policy Billing Precision Farming                                                                                                    | Training Help <b>Q</b>                                                                                                    |                                                          |
| Precision Farming   🖆 UPLOAD                                                                                                    |                                                                                                    | YEAR: 2023 V 0 HELP                                      |
| Home   EASYstute   Precision Fariming<br>File Uptiond Clud Import<br>Note: For nextly established coud connections, if may take us<br>For existing cloud connections previously established, nextly<br>display and become available under the connection list obe<br>When detering an existing cloud connection is may occasion | p to 15 minutes for your data to initially display,<br>added files from a 3rd party system may take up to two hours to<br>ow<br>will yake up to 20 minutes for the connection to be removed from | Back Continue<br>Manage Connections<br>VERTILLER<br>AT ~ |
| Select file(s) to import from your cloud connection below:                                                                                                    |                                                                                                    |                                                          |
| Comments:                                                                                                    |                                                                                                    | ß                                                        |

e. Choose the applicable cloud service by hitting the + sign next to it.

You will see Climate, John Deere, and AgFiniti as options.

| nections            |   |
|---------------------|---|
|                     |   |
| Manage Connections  | 6 |
| AgFiniti<br>Climate |   |
| John Deere          |   |
|                     |   |
|                     |   |

f. Your 3<sup>rd</sup> party cloud connection will automatically open and may require you to log in and allow the connection.

If the window doesn't automatically open, check your browsers popup blocker settings and allow popups from NAU Country.

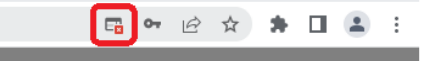

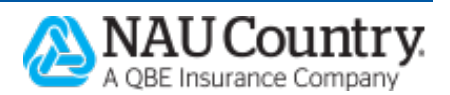

| Log in with FieldView  | Log in with FieldView                                                                                                    |  |  |  |  |
|------------------------|----------------------------------------------------------------------------------------------------|--|--|--|--|
| ⊳<br>Log In            |                                                                                                    |  |  |  |  |
|                        | This website would like to:<br>• Retrieve application activities from FieldView                                                                                                    |  |  |  |  |
|                        | Retrieve harvest activities from FieldView     Retrieve planting activities from FieldView                                                                                                    |  |  |  |  |
|                        | Ketreve tied information from HeidView     Create and update fields in FieldView     Send imagery to FieldView                                                                                                    |  |  |  |  |
| Log In                 | Retrieve operation information from FieldView     Retrieve planting activity summary data from     FieldView                                                                                                    |  |  |  |  |
|                        | <ul> <li>Retrieve basic account information from FieldView<br/>(such as name and email)</li> </ul>                                                                                                    |  |  |  |  |
| Forgot Password?       | Send prescriptions to FieldView     Retrieve scouting information from FieldView                                                                                                    |  |  |  |  |
| Don't have an account? | By close of a country in internation is one of the Previous of the Previous of |  |  |  |  |

g. Once approved, our system will automatically connect and close that 3<sup>rd</sup> party's window and return you to the *Connections* pop up window. If the connection was successful, you will see a blue check mark:

| Connections |                                   |   | × |
|-------------|-----------------------------------|---|---|
|             | Manage Connections                | 6 |   |
|             | AgFiniti<br>Climate<br>John Deere |   |   |

h. To add additional connections, click the green + sign button for other system.

**Note:** For newly established cloud connections, it may take up to 15 minutes for your data to initially display.

For existing cloud connections previously established, newly added files from a 3rd party system may take up to two hours to display and become available under the connection listed below.

When deleting an existing cloud connection, it may occasionally take up to 20 minutes for the connection to be removed from the list below.

i. Click on the connected cloud connection's dropdown arrow to view data that has been loaded. Click the "Return to Dashboard" link to return to NAU Country *Precision Farming Dashboard*.

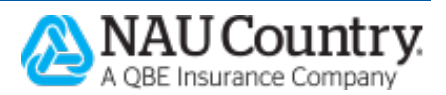

| ecision Farming 🗠 RETU                                                                                                    | IRN TO DASHBOARD                                                                                                    |                                                                                    |                                                                               |                          |           | O HE                           |
|----------------------------------------------------------------------------------------------------|----------------------------------------------------------------------------------------------------|------------------------------------------------------------------------------------|-------------------------------------------------------------------------------|--------------------------|-----------|--------------------------------|
| pload File Cloud Import                                                                                                    |                                                                                                    |                                                                                    |                                                                               |                          |           | Back Cont                      |
| Note: For newly established clour<br>For existing cloud connections pre<br>display and become available und<br>When deting an existing cloud of<br>for house | d connections, it may take up to 1<br>sviously established, newly added<br>for the connection listed below<br>onnection, it may occasionally tak | 5 minutes for your data<br>I files from a 3rd party s<br>ke up to 20 minutes for t | to initially display.<br>ystem may take up to two<br>he connection to be remo | hours to<br>ved from the | Nan       | age Connections<br>YEAR FILTER |
| lelect file(s) to import from your clou                                                                                                    | of connection below.                                                                                                    |                                                                                    |                                                                               |                          |           |                                |
| Agfiniti                                                                                                    |                                                                                                    |                                                                                    |                                                                               |                          |           |                                |
| Delete Connection                                                                                                    |                                                                                                    |                                                                                    |                                                                               |                          |           |                                |
|                                                                                                    |                                                                                                    |                                                                                    |                                                                               |                          | Q :       | Search                         |
| Vear 11                                                                                                    | Operation 12                                                                                                    | File 13                                                                            | # of files                                                                    | Latest Cri               | sale Date |                                |
| + UNKNOWN                                                                                                    |                                                                                                    |                                                                                    |                                                                               |                          |           |                                |
| × 2017                                                                                                    |                                                                                                    |                                                                                    |                                                                               |                          |           |                                |
| > 🗌 2016                                                                                                    |                                                                                                    |                                                                                    |                                                                               |                          |           |                                |
| FIELDVIEW                                                                                                    |                                                                                                    |                                                                                    |                                                                               |                          |           |                                |
| T Operation                                                                                                    |                                                                                                    |                                                                                    |                                                                               |                          |           | ~                              |
| Comment.                                                                                                    |                                                                                                    |                                                                                    |                                                                               |                          |           |                                |
|                                                                                                    |                                                                                                    |                                                                                    |                                                                               |                          |           |                                |
|                                                                                                    |                                                                                                    |                                                                                    |                                                                               |                          |           |                                |

#### B. Viewing a Reference Map

A Precision Farming Reference Map is available for files successfully uploaded to the NAU Country Precision Farming Dashboard.

- 1. Log into the NAU Country Farmer Portal
- 2. Select the "Precision Farming" button
- 3. Select either the "File Uploads" or "Reports" tab

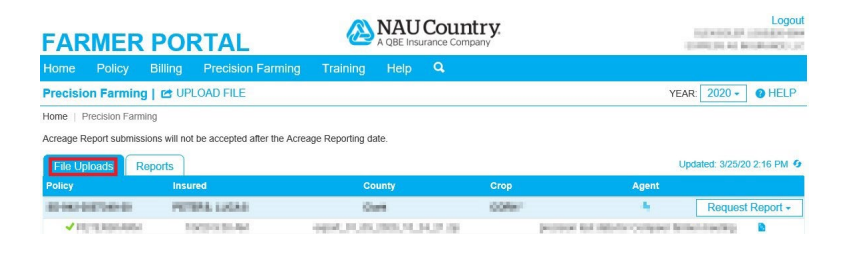

- 4. Click the "Reference Map" icon to view the Precision Farming Reference Map
  - The Reference Map or Heat Map can also be accessed on NAU Country mobile. <u>Click here to find out more</u>.

| FARMER                         |                   | TAL                        |                 | NAU<br>A QBE Ins | Count   |                   |                                  |                          |  |
|--------------------------------|-------------------|----------------------------|-----------------|------------------|---------|-------------------|----------------------------------|--------------------------|--|
| Home Policy                    |                   |                            |                 |                  |         |                   |                                  |                          |  |
| Precision Farmin               | ng   😁 UPL        | DAD FILE                   |                 |                  |         |                   | YEAR                             | 2020 - ØHELP             |  |
| Home   Precision Far           | ming              |                            |                 |                  |         |                   |                                  |                          |  |
| Acreage Report submis          | ssions will not t | e accepted after the Acrea | ge Reporting da | ate.             |         |                   |                                  |                          |  |
| File Uploads                   | Reports           |                            |                 |                  |         |                   | Upo                              | lated: 3/25/20 2:16 PM O |  |
| Policy                         | Insure            | d                          | Co              | ounty            |         | Crop              | Agent                            |                          |  |
| 10100-01200-01                 | 1000              | A LUCKE                    |                 | ett.             |         | conv <sup>+</sup> |                                  | Request Report -         |  |
| <ul> <li>FE/TERDARD</li> </ul> | 1. 19             | 10.00 00.000               | 460, 10, 23,    | 2003.74          | 10.2.16 |                   | person to another compare family | anacang D                |  |

5. Once reviewed, select "Acreage" or "Production" from the Request Report dropdown

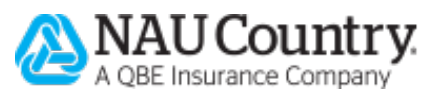

| FARMER                 | PORTAL                             | A QBE Insurance           | e Company |                                          |                         |
|------------------------|------------------------------------|---------------------------|-----------|------------------------------------------|-------------------------|
| Home Policy            | Billing Precision Farm             | ning Training Help 🔍      |           |                                          |                         |
| Precision Farming      | UPLOAD FILE                        |                           |           | YEAR:                                    | 2020 - @ HELP           |
| Acreage Report submiss | ions will not be accepted after th | e Acreage Reporting date. |           | Upd                                      | ated: 3/25/20 2:22 PM 9 |
| Policy                 | Insured                            | County                    | Crop      | Agent                                    |                         |
| IO-INFORMATION OF      | AU 1080.1,0040                     | Own                       | -008861   | 8                                        | Request Report - Im     |
| - FERDERAN             | WARES NO. 14                       | 1991.0.301.0.343          | 30- I     | precision front data for Company Territy | Acreage<br>Production   |

#### 6. Select at least one file and click "Submit"

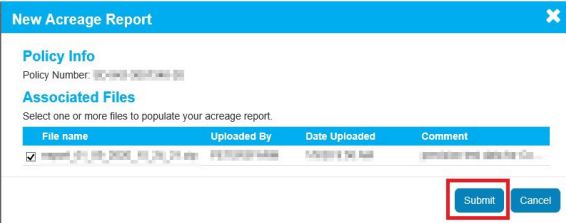

#### 7. Click "OK" on the confirmation dialog

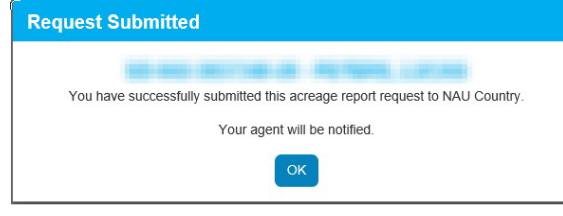

### C. Requesting a Report

Once the Precision Farming data has been submitted, you can request a report (Acreage or Production Report). The following steps illustrate how to request an Acreage Report:

- 1. Log into the NAU Country Farmer Portal
- 2. Select the "Precision Farming" button
- 3. Select the "File Uploads" tab

| FAR       | MER                  | PORT              | AL                      | A               | NAU<br>A QBE Insi | Count<br>urance Compa | ny.    |                                        | -              | Logout        |
|-----------|----------------------|-------------------|-------------------------|-----------------|-------------------|-----------------------|--------|----------------------------------------|----------------|---------------|
| Home      |                      |                   |                         |                 |                   |                       |        |                                        |                |               |
| Precisio  | on Farming           | UPLOAD            | FILE                    |                 |                   |                       |        | YEAR                                   | 2020 -         | <b>O</b> HELP |
| Home   F  | Precision Farmin     | g                 |                         |                 |                   |                       |        |                                        |                |               |
| Acreage R | teport submissic     | ns will not be ac | ccepted after the Acrea | ge Reporting da | ite.              |                       |        |                                        |                |               |
| File Up   | loads                | ports             |                         |                 |                   |                       |        | Upd                                    | lated: 3/25/20 | 2:16 PM 🧿     |
| Policy    |                      | Insured           |                         | Co              | unty              |                       | Crop   | Agent                                  |                |               |
| 80-9674   | 0.000                | PETRALI           | LISSAE                  | (De             |                   |                       | CORe-1 | 4                                      | Request F      | Report +      |
| 10        | TERESONAL CONTRACTOR | 100310            | 101-001                 | oper protection | 1000.00.          | 10.00                 |        | properties and allocate compare listic | CONTROL OF     |               |

#### 4. Select "Acreage" from the Request Report dropdown

| FARME                                     | R POF                                  | RTAL                        | A QBE Insurance Company |        |        |                                   | Logout                    |
|-------------------------------------------|----------------------------------------|-----------------------------|-------------------------|--------|--------|-----------------------------------|---------------------------|
|                                           |                                        |                             |                         |        |        |                                   |                           |
| Precision Farm                            | ing   😅 UPL                            | OAD FILE                    |                         |        |        | YEA                               | R: 2020 - @ HELP          |
| Home   Precision F<br>Acreage Report subr | arming<br>nissions will not<br>Reports | be accepted after the Acrea | ge Reporting d          | ate.   |        | U                                 | odated: 3/25/20 2:22 PM 🧐 |
| Policy                                    |                                        | ed                          | Co                      | unty   |        | Agent                             |                           |
| 10-140-0807340-08                         | 10.00                                  | Relation in the second      |                         | -      | 0088   | 5 <b>B</b>                        | Request Report - Im       |
| 4 PETONON                                 | 64 V                                   | 0110 M                      | opel.it.it.             | 300.76 | 36.738 | processional-base for Company for | Acreage<br>Production     |

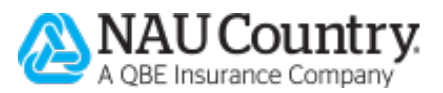

5. Select at least one file and click "Submit"

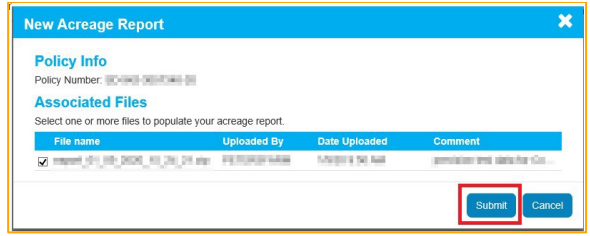

6. Click "OK" on the confirmation dialog pop up box

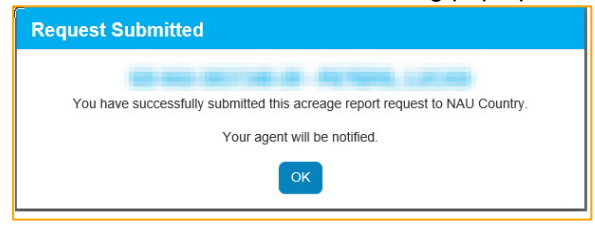

#### **D. Viewing Report Status**

The Report Status appears on the Reports tab:

| FAR         | MER PC               | ORTAL                          |                 | A QBE Insi                                                                                                    | Country. |      |                              |                        |
|-------------|----------------------|--------------------------------|-----------------|----------------------------------------------------------------------------------------------------|----------|------|------------------------------|------------------------|
| Home        | Policy Billing       |                                |                 |                                                                                                    |          |      |                              |                        |
| Precision   | Farming   😁 🕻        | JPLOAD FILE                    |                 |                                                                                                    |          |      | YEAR                         | 2020 - Ø HELP          |
| Home   Pre  | cision Farming       |                                |                 |                                                                                                    |          |      |                              |                        |
| Acreage Rep | ort submissions will | not be accepted after the Acre | age Reporting d | late.                                                                                                    |          |      |                              |                        |
| File Uplo   | ads Reports          |                                |                 |                                                                                                    |          |      | Upd                          | lated: 3/26/20 8:29 AM |
| Policy      | In                   | sured                          |                 | ounty                                                                                                    | Croj     |      | Agent                        |                        |
| 10110-000   | nee e                | ENDEL-UDGER                    | - 10            | inter la companya de la companya de la companya de la companya de la companya de la companya de la companya de | COF      | :N * | 4                            | Request Report -       |
| -           | CRONADA              | FOCTOR BRADE                   | 4904.34.85      | 1000.14                                                                                                    | H.3.36   | prom | or tot statutor Compact fame |                        |

#### E. Completing the Reporting Process

A preliminary report will be created when the acreage or production data is processed. NAU Country will notify your agent when the preliminary report is available. Your agent will review the report with you. During that review, make any changes directly on the report. Sign the document when everything is correct.

Your agent will do the rest.

## V. FAQ

How will I know if my acreage report request is being processed? My request will have a status of 'In Progress'.

How will I know if my acreage report request has been processed? My request will have a status of 'Complete'.

#### Why do I need to upload my file and request my report 15 days before the deadline?

Production and acreage reporting must be completed and signed by the reporting deadline. This will allow time to upload, process the data, and get the preliminary document out for your review and signature by the deadline.

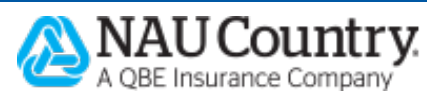

#### How will my agent be notified?

Your agent will be notified by email when a file is uploaded or a report is requested from the website. This notification will let the agent know so they can provide assistance if needed and also watch for the preliminary document in order to complete the reporting process.

# Are RMA acreage reporting or production reporting filing requirements different for precision farming data?

No. RMA acreage and production reporting filing requirements must be followed.

Who do I contact if I have questions? Call your agent for assistance.

## **VI. References**

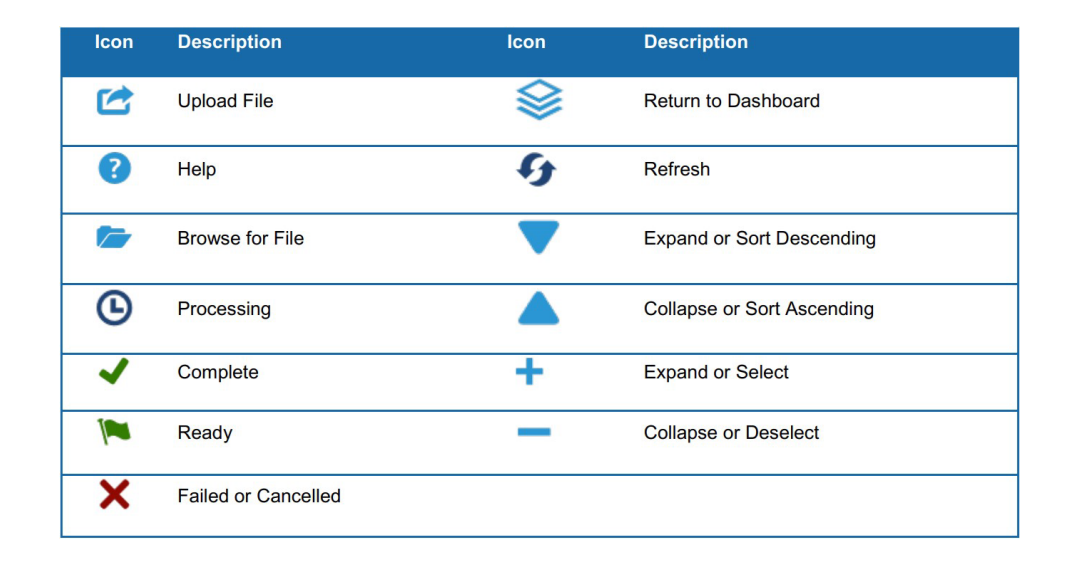

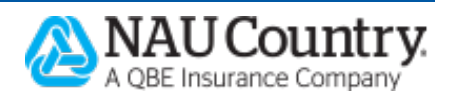